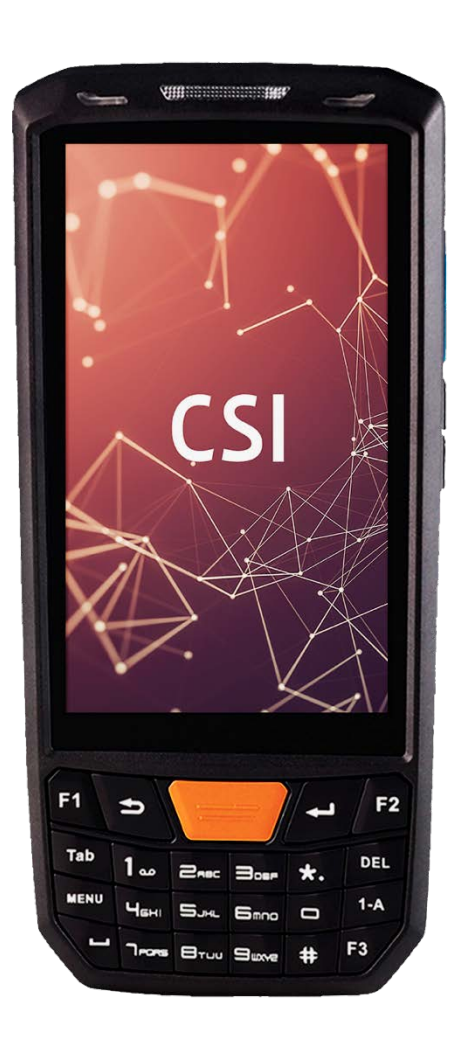

# CSI Moby One

Краткое руководство по эксплуатации терминала сбора данных

### 1. Обзор устройства

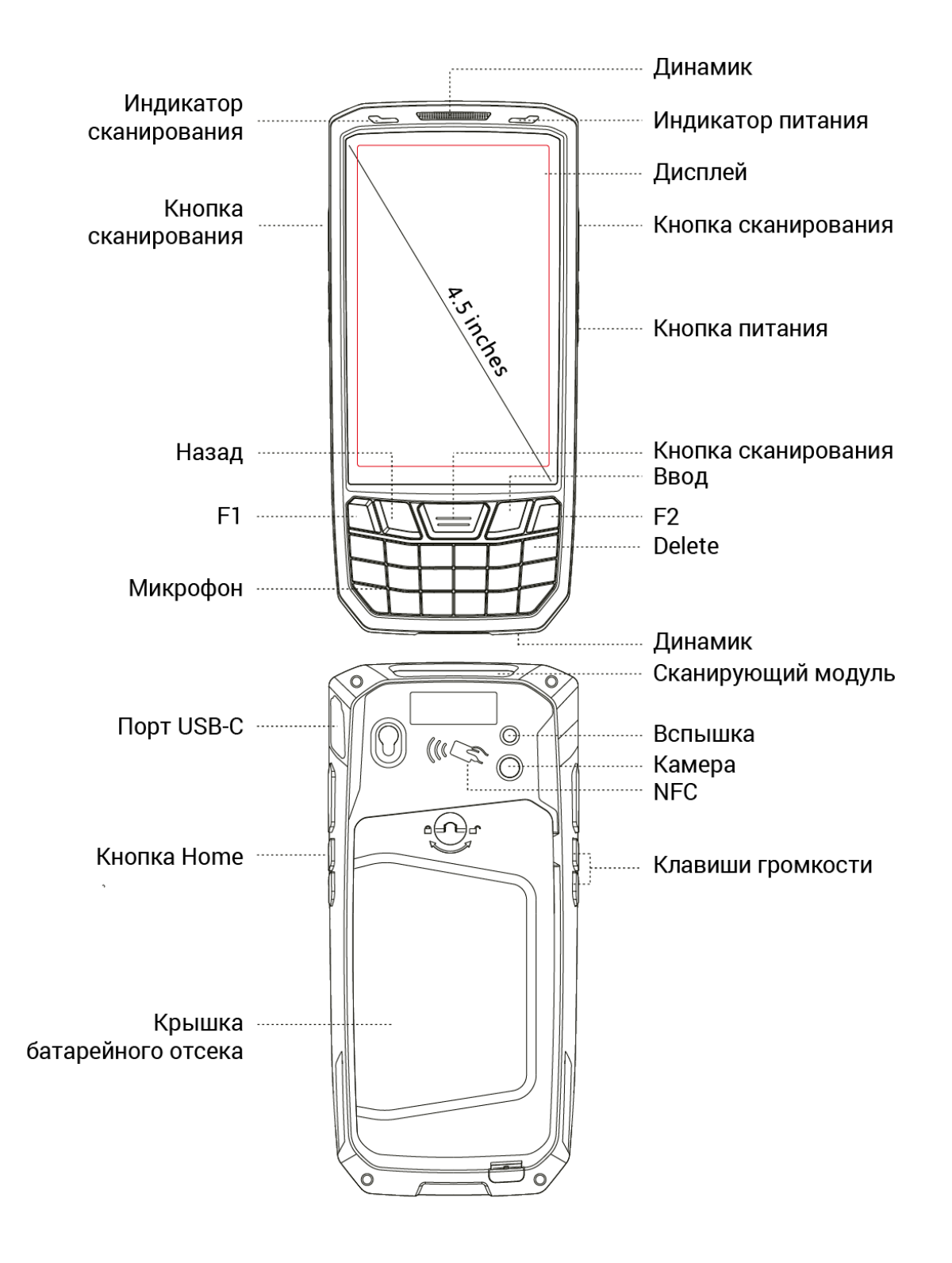

# 2. Открытие батарейного отсека

2.1. Чтобы открыть батарейный отсек, поверните ключ замка на крышке, как показано ниже.

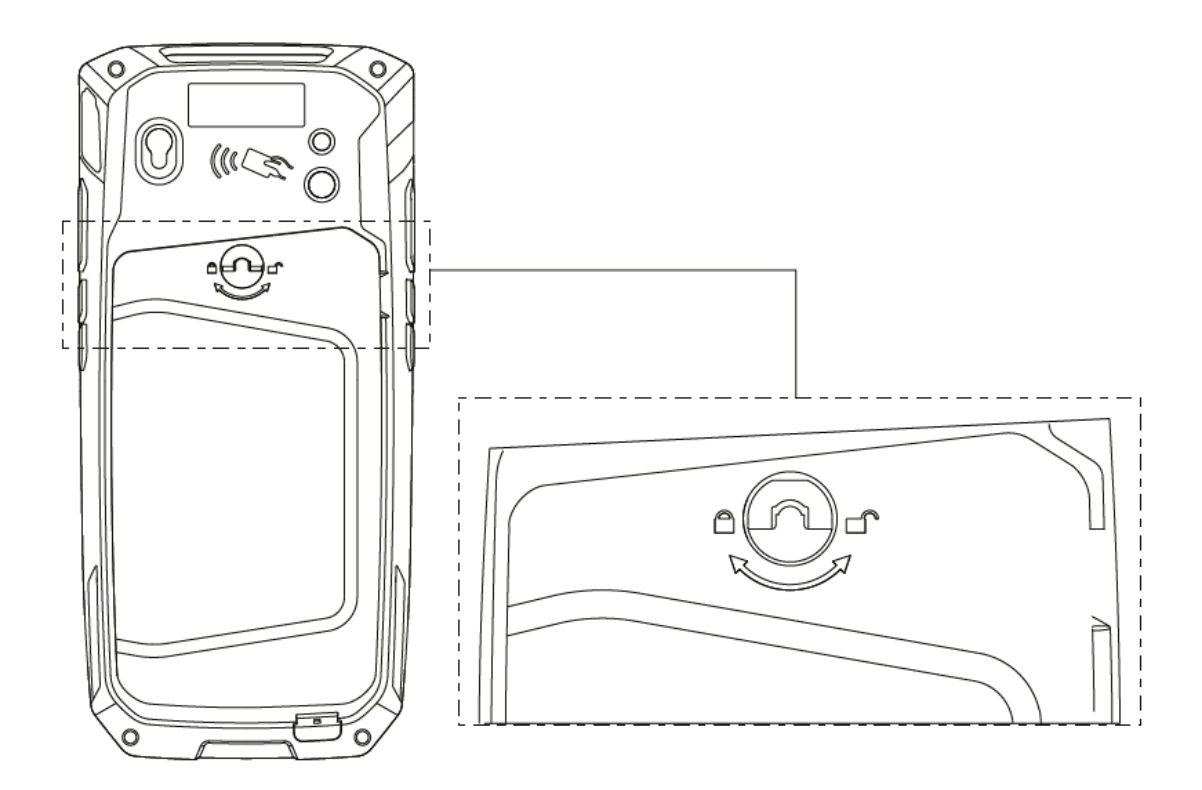

2.2. Откройте крышку, используя специальный паз.

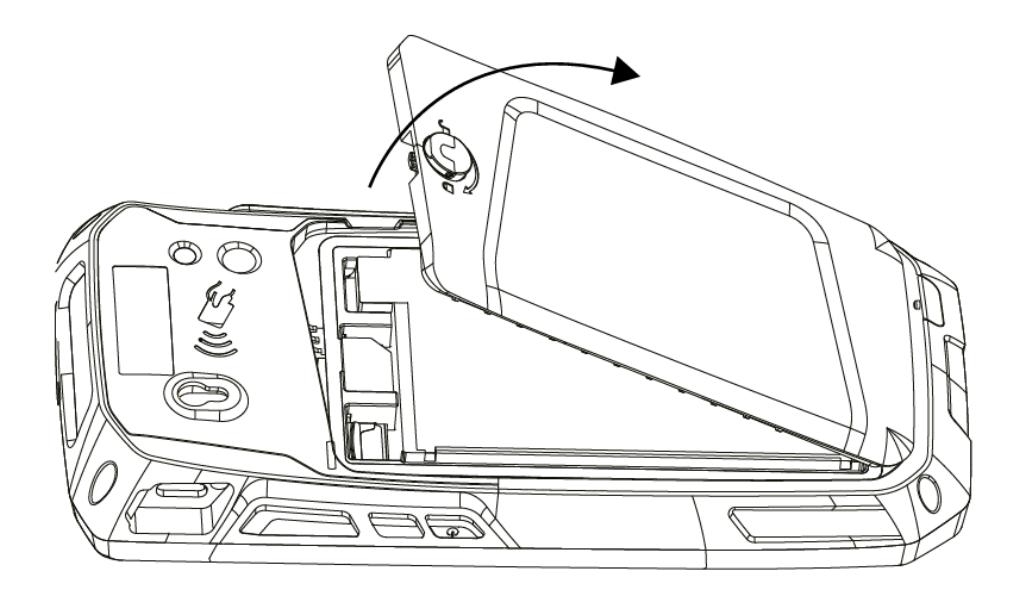

### 3. Извлечение аккумулятора

3.1. Поднимите демонтажную пленку на батарее.

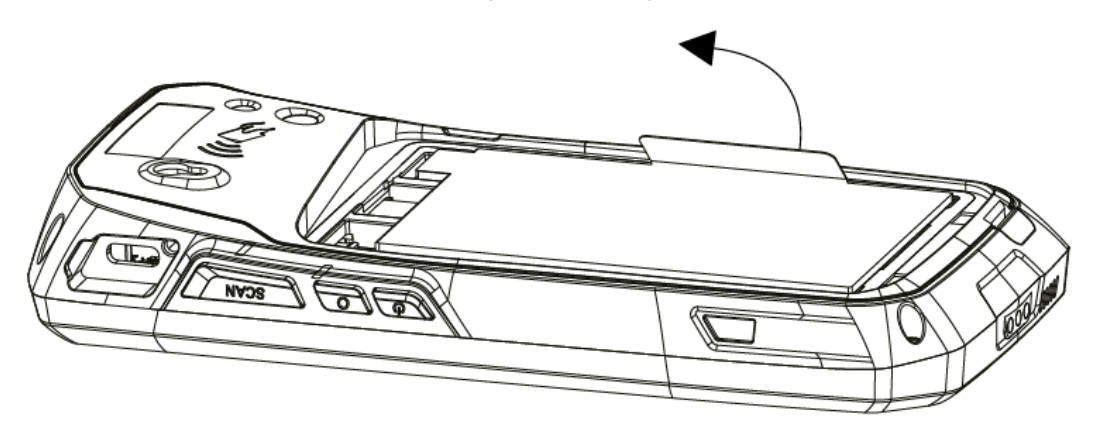

3.2. Потяните за ленту и извлеките батарею, как показано на рисунке.

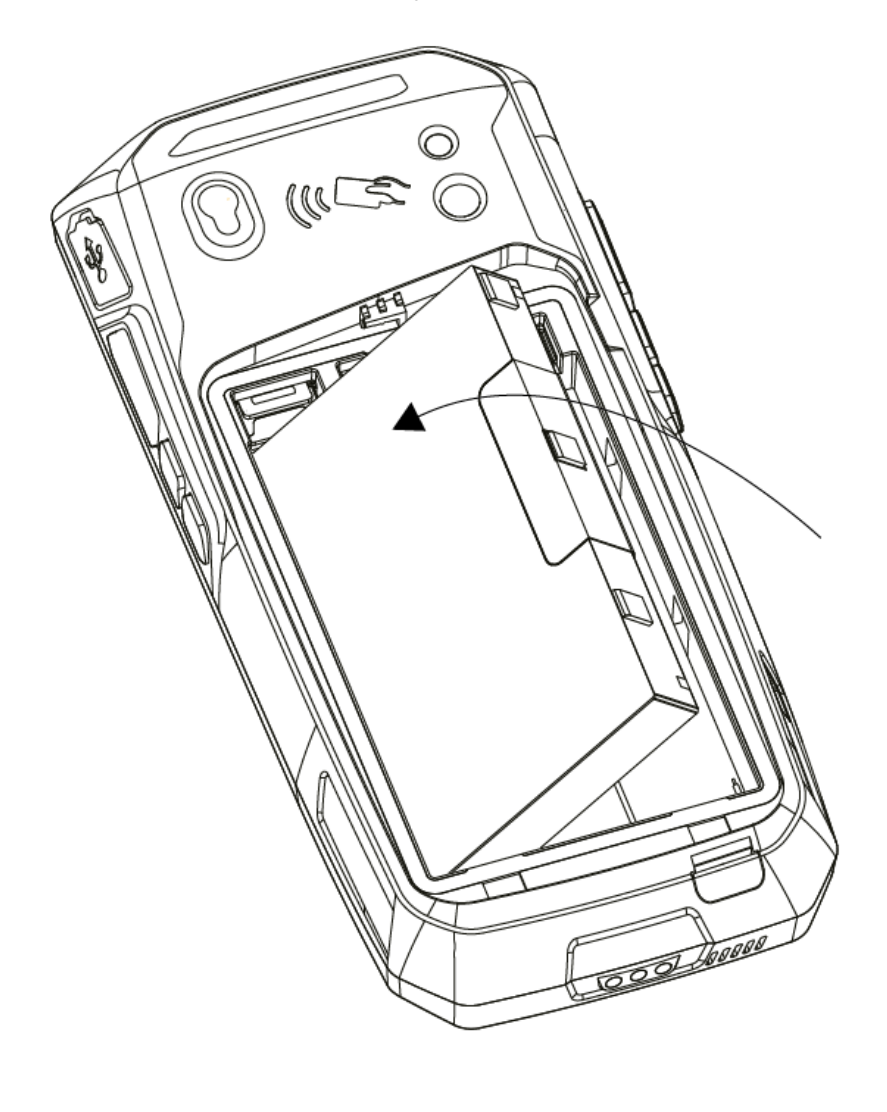

### 4. Установка карты памяти и SIM-карты

Установите карту памяти и SIM-карту согласно изображению. Нижний слот для SIM-карт, верхний для MicroSD.

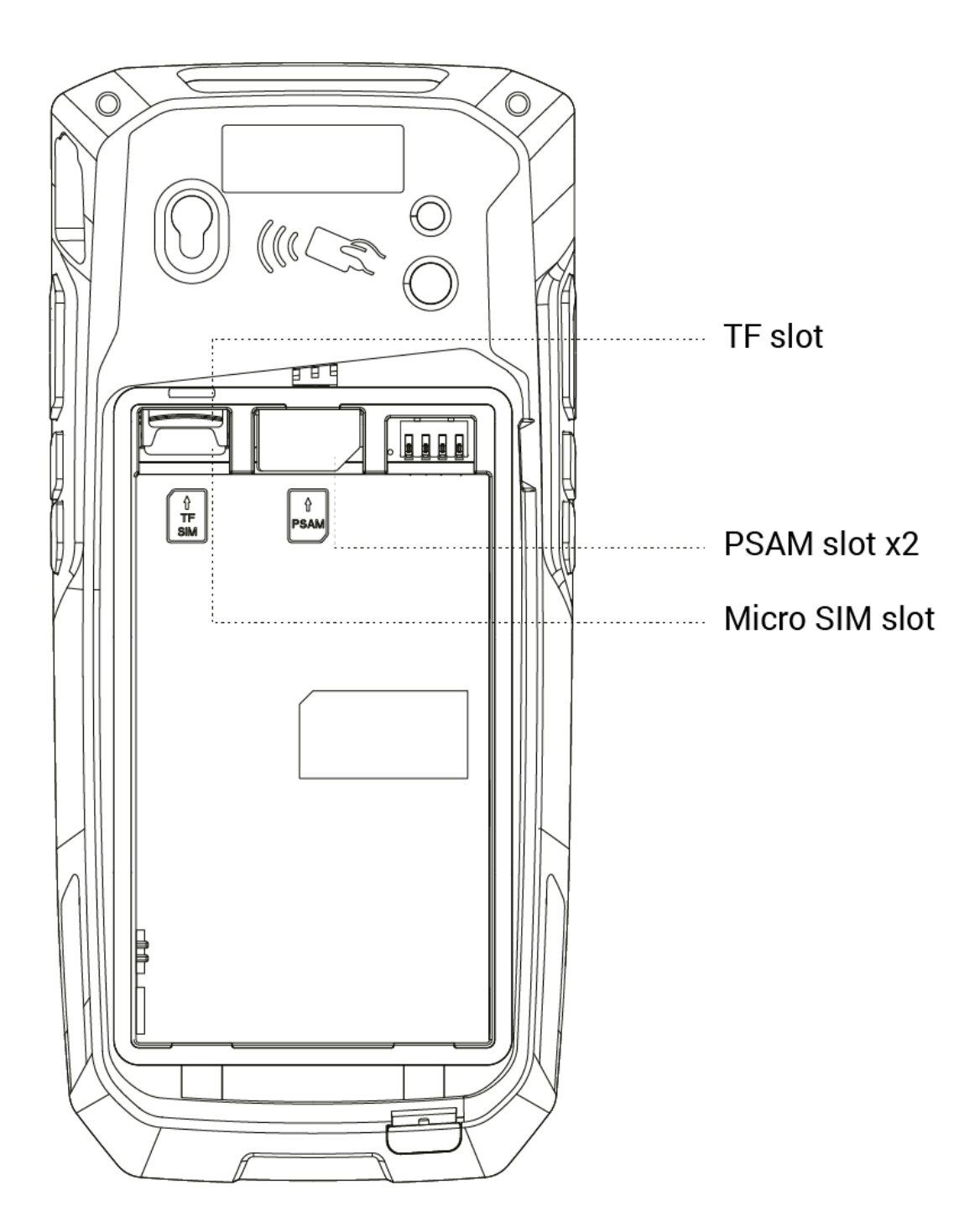

# 5. Зарядка устройства

Для передачи данных и зарядки аккумулятора используйте кабель USB Туре-С, который поставляется в комплекте с терминалом. Для этого необходимо извлечь герметизирующую резиновую заглушку, как показано на рисунке.

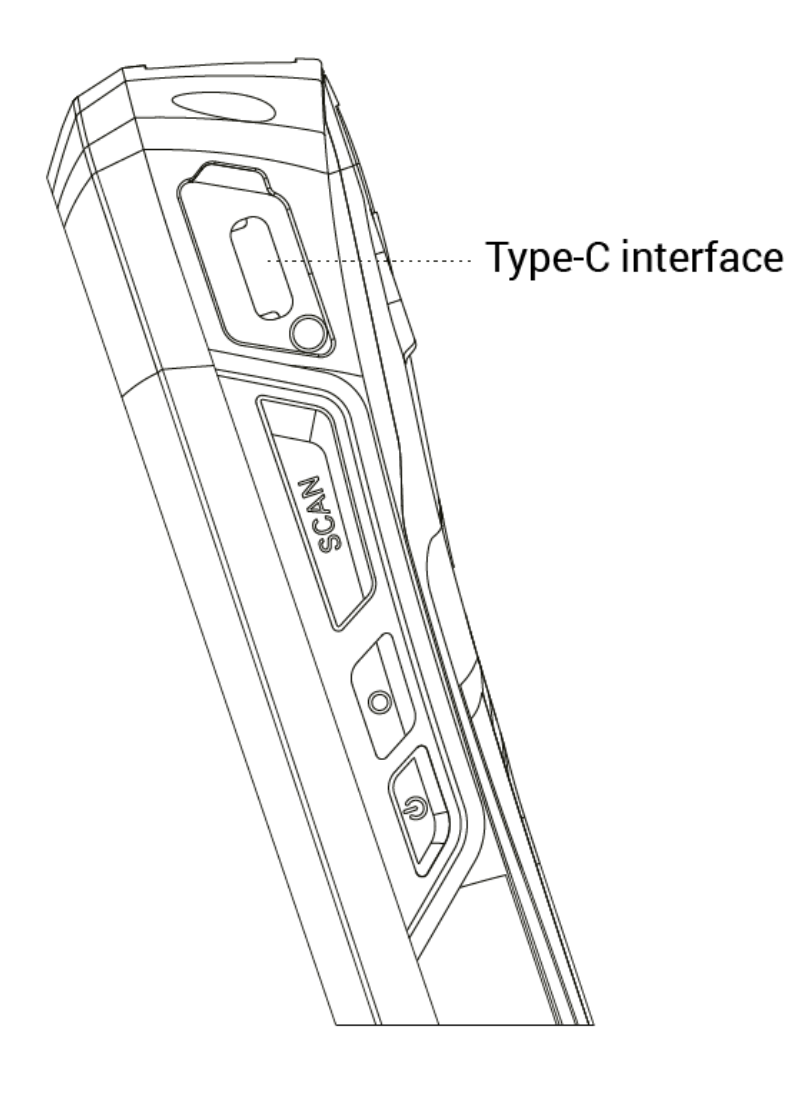

# 6. Сканирование

В меню настройки необходимо:

- Найти приложение Scanner
- Перейти во вкладку Settings

После этого будут доступны настройки сканирующего модуля и активны кнопки сканирования.

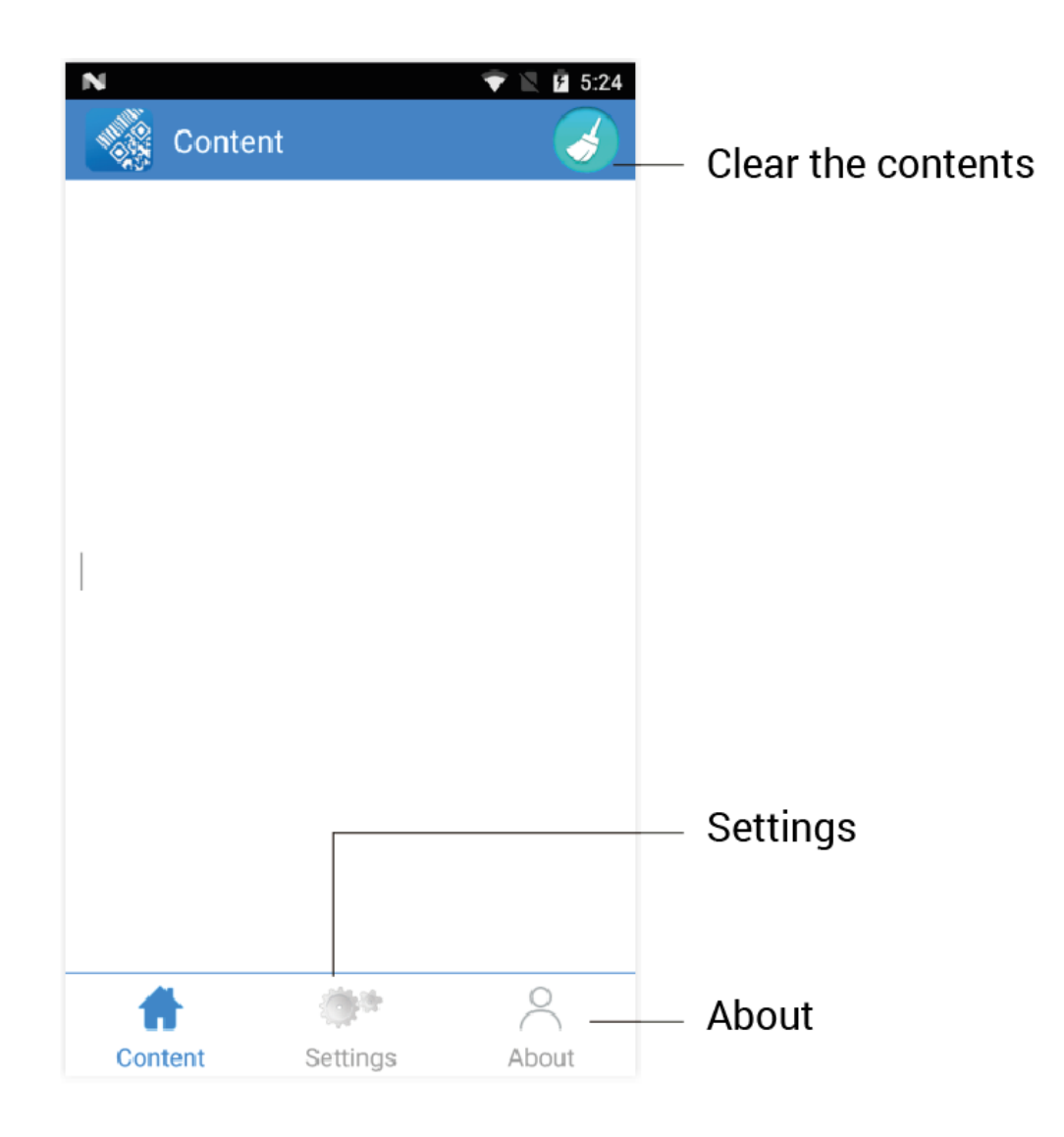

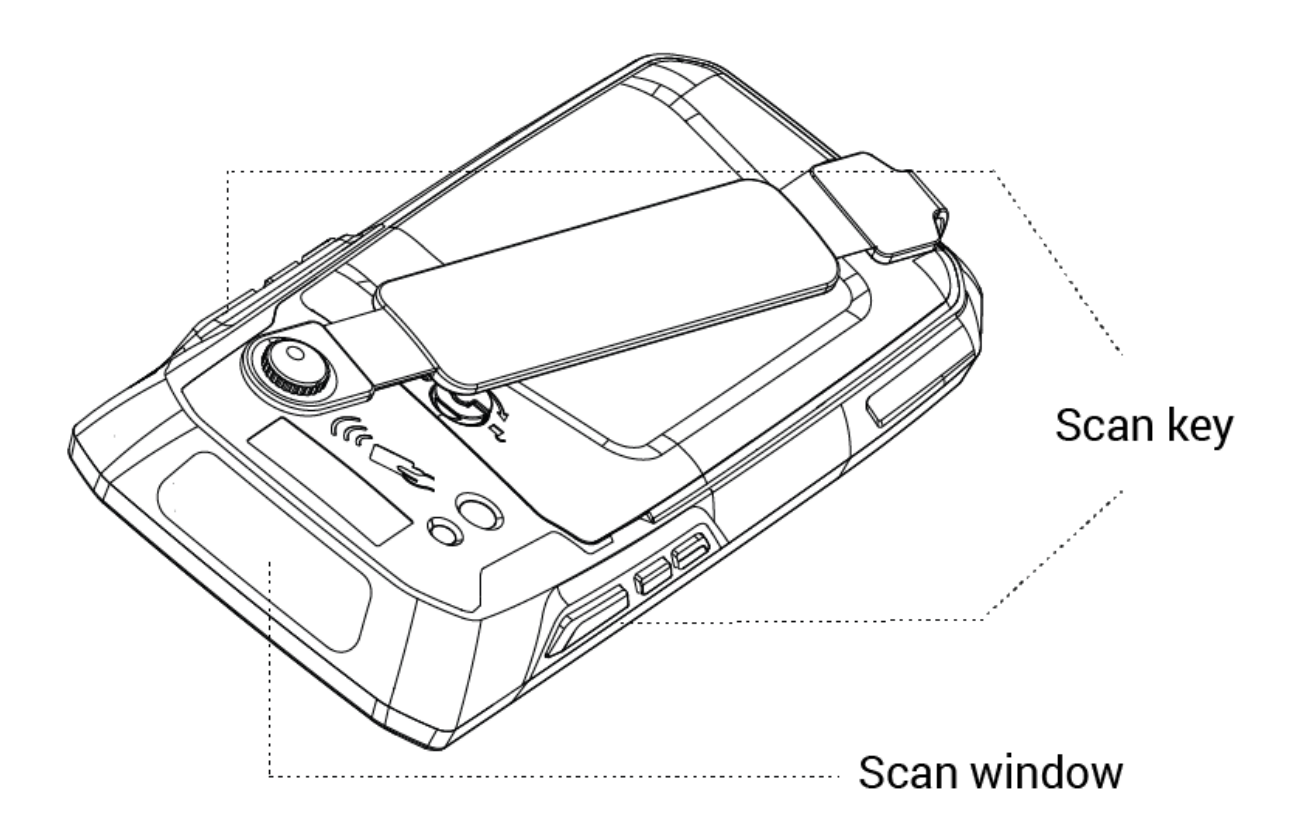

# 7. NFC

7.1. Если терминал в комплектации с NFC, найдите приложение NFC Scanner

**7.2.** Для проверки функции NFC поднесите карту к считывателю, как показано на схеме.

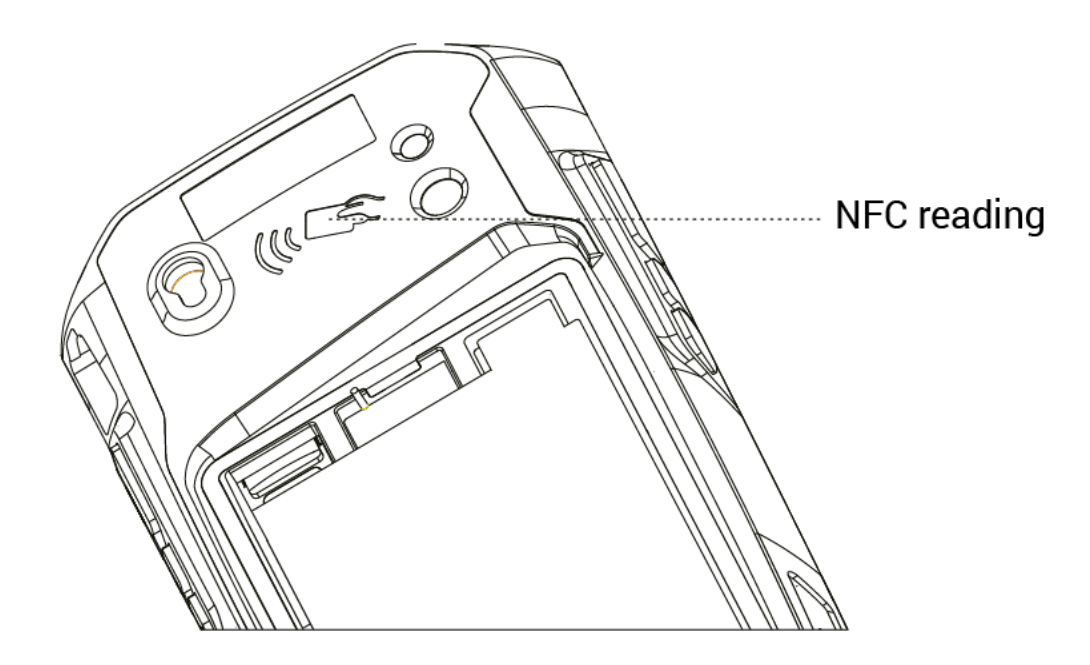

#### 8. Обновления по сети

Терминал поддерживает ОТА обновления. Перейдите в настройки, в пункт меню System update и проверьте наличие обновлений.

| N 🕈 🖹 5:26                                                                                                    | N 😵 🖹 🖸 5:27                                                                                                    |
|----------------------------------------------------------------------------------------------------|----------------------------------------------------------------------------------------------------|
| System update                                                                                                    | System update                                                                                                    |
| Auto check update                                                                                                    | Auto check update                                                                                                    |
| Tips                                                                                                    | Tip 👍 System update                                                                                                    |
| <ol> <li>System update can help your device to run smoother<br/>and more efficiently.</li> <li>It is recommended that you download the update<br/>package via Wi-Fi.</li> <li>Please make sure your device has more than 30%<br/>charge left on the battery,and unplug the charger before<br/>upgrade.</li> <li>Your device may reboot several times during<br/>installation,please do not remove the battery and do<br/>nothing until the update has been completed.</li> </ol> | 1.SAn update has been found!<br>Your tablet is ready to get even<br>better with this upgrade<br>which will provide the latest<br>3.Fier3.Ffeatures and improvements.<br>Please be patient as the tablet<br>receives a system software update.4.YinsteVersion:1.0.2<br>hothFix known problems. |
|                                                                                                    | EXIT UPDATE                                                                                                    |
| Check now                                                                                                    | Check now                                                                                                    |

#### ООО «Кристалл Сервис Интеграция»

<u>www.crystals.ru</u> 197110, г. Санкт-Петербург, 8-800-333-2251 Левашовский пр., д.12, литера А, помещение 1Н, ком. 517

e-mail: crystals@crystals.ru